## 臺南市政府公務人力發展中心

課程報名系統「修改會員資料」操作步驟說明

一、會員登入後,點選訓練需求調查

|                               | 臺南市政府<br>Civil Service Develo<br>Tainan City Governm   | <mark>公務人力發</mark>                                       | 展中心                                  | 一番茶          | (1995) (1995)<br>求精 |
|-------------------------------|--------------------------------------------------------|----------------------------------------------------------|--------------------------------------|--------------|---------------------|
| 24++                          |                                                        |                                                          | 永續發展                                 | -            | 自求創新                |
| 討論庫                           | 調練需求調査 我的                                              | 課程 修改會員                                                  | 合料 修改登入密碼                            | 变出           |                     |
| 課程講座查詢                        | 先又学習自家尊廉                                               |                                                          |                                      |              |                     |
|                               | 請輸入搜尋                                                  | 条件                                                       |                                      |              |                     |
|                               | 課程名稱:                                                  |                                                          |                                      |              |                     |
|                               | 上課日區間:                                                 | H                                                        | 12                                   |              |                     |
|                               | 講座姓名:                                                  |                                                          |                                      |              |                     |
|                               | \$52.5H                                                |                                                          |                                      |              |                     |
| in the state of the state     | 255.44                                                 |                                                          |                                      |              | _                   |
| ###2273-34<br>104年09月05日-104年 | 10月17日 (週六班)1044<br>機關遊選名額:0<br>本中心\$704研習             | 年英語能力檢定基礎班-採<br>/ 自由報名名額:70 (自由朝<br>教室(南臺科技大學S棟7樓        | 混成學習(第10場次) (開)<br>(名者先報名先錄取)        | <b>女報名</b> ) |                     |
| 104年09月04日-104年               | 10月17日<br>410月17日<br>410月17日<br>機關遊選名績:77<br>本中心S704研留 | 檢定基礎選-採混成學習(3<br>0/自由報名名額:5(自由報<br>款室(前臺科技大學S棟7樓         | 109場文) (開放報名)<br>(名者先報名先錄取)<br>()    |              |                     |
| 104年08月27日-104年               | 508月27日 英語種和回流都<br>機關遊選名額:4<br>本中心\$703研習              | (育班(第2場文) (開放報名)<br>0/自由報名名額:0<br>教室(南臺科技大學S棟7樓          | <b>4)</b>                            |              |                     |
| 104年08月25日-104年               | 408月25日 英語種 村司流影<br>機關遊選名語:4<br>本中心S703研習              | <b>7 奇班(第1場欠) (開放報令</b><br>0 / 自由報名名額:0<br>教室(南臺科技大學S棟7樓 | 4)<br>D                              |              |                     |
| 104年08月21日-104年               | 108月21日<br>機關遊選名額:5<br>本中心S704研習                       | は產業行銷研習班(開放料<br>57自由報名名額:5(自由報<br>教室(南臺科技大學S棟7樓          | <mark>《名)</mark><br>《名者先報名先錄取》<br>》) |              |                     |
| 104年08月13日-104年               | 2009月13日<br>                                           | 庭客贈技巧實務 (開放料<br>2/自由報名名額:10(自由<br>款室(南臺科技大學S棟7樓)         | <mark>《各)</mark><br>報名者先報名先錄取)<br>》) |              |                     |
| 104年08月28日-104年               | 10月18日 / 104年英語能力                                      | 金宝山城带,探望成墨羽/3                                            | (停止報名)                               |              |                     |

二、點選105 訓練需求調查問卷(會員版)

| 夢<br>御<br>子<br>子<br>子<br>子<br>子<br>兄<br>兄<br>兄<br>兄<br>兄<br>兄<br>兄<br>兄<br>兄<br>兄<br>兄<br>兄<br>兄<br>兄 | 臺南市<br>Civil Ser<br>Tainan C | i政府公務<br>/ice Development Insti<br>ity Government | 人力發展 <sup>口</sup><br>tute,<br>永i | 中心                 | 湖站驾驶 [回首頁] 英語<br>精益求精<br>追求 | <sup>設首頁Home</sup><br>注創新 |
|----------------------------------------------------------------------------------------------------|------------------------------|---------------------------------------------------|----------------------------------|--------------------|-----------------------------|---------------------------|
|                                                                                                    | 討論區                          | 課程列表                                              | 我的課程                             | 修改會員資料             | 登出                          |                           |
| 訓練斋求調查<br>操作說明:<br>請點擊問卷名稱開始作                                                                         | 答                            |                                                   |                                  |                    |                             | _                         |
| 年度<br>104                                                                                             | 105年個人訓練需求                   | 間後名稱<br>自我評估調查表                                   |                                  | 開始日期<br>2015-08-04 | 結束日期<br>2015-08-04          | -                         |
|                                                                                                    |                              |                                                   | 下載操作說明書                          |                    |                             |                           |

三、如超過一個月未使用本系統,顯示基本資料校對視窗,點選確定

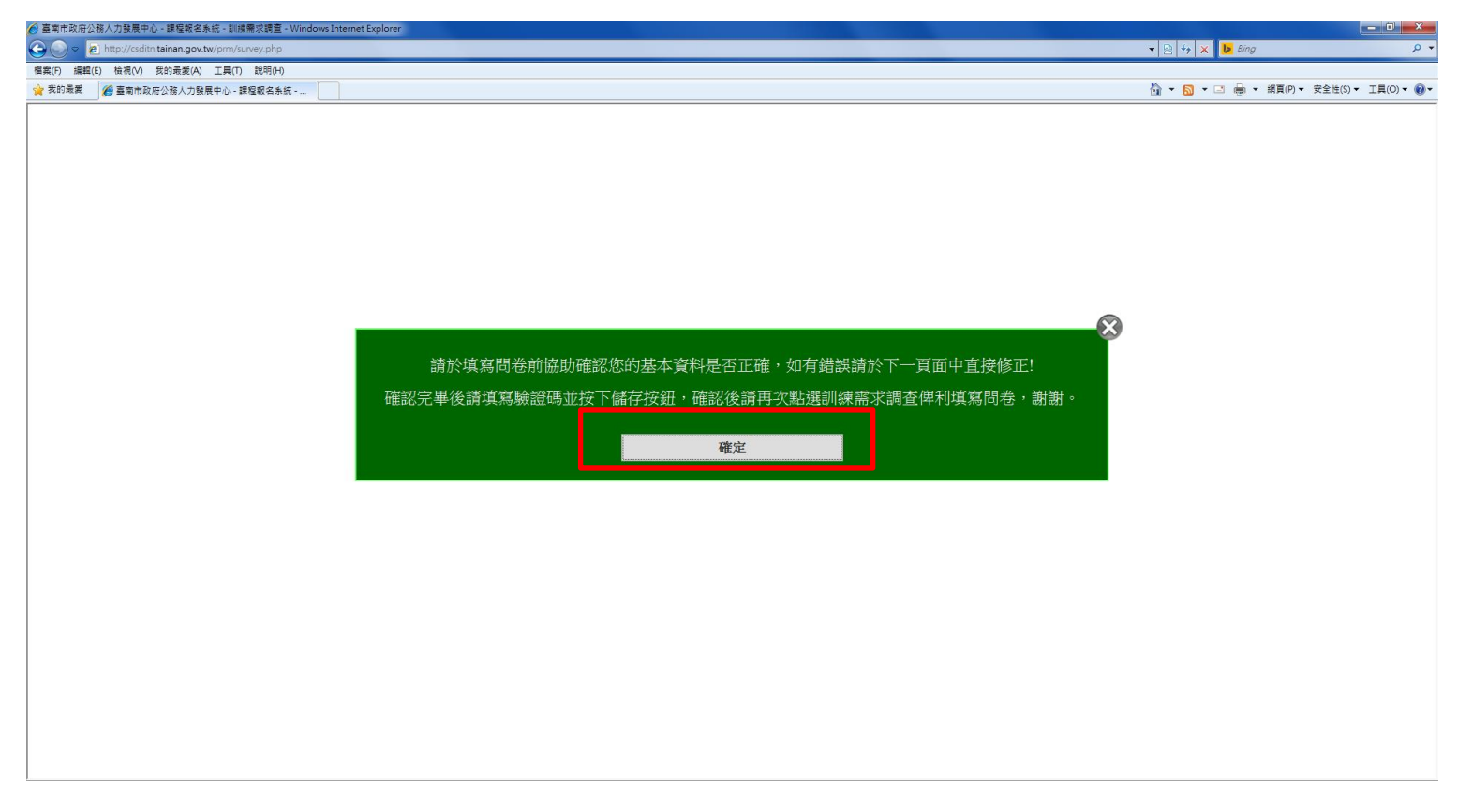

四、顯示個人基本資料頁面,如需修改基本資料,請直接修正

| ② 臺南市政府公務人力發展中心 - 課程報名条統 - 修改會員資料 - Windows Internet Explorer                |          |                                                     |                 |        |       |                          |                   |
|------------------------------------------------------------------------------|----------|-----------------------------------------------------|-----------------|--------|-------|--------------------------|-------------------|
| READ HERAD HERAD HERAD TED HERAD                                             |          |                                                     |                 |        |       | •   🖄   • •   🗡   💆 oing | μ.                |
| 信果(F) 編輯(E) 復代(V) 3(3)地友(A) ⊥果(T) 約(4)(F)<br>会 我的最愛 @ 書面市政府公務人力發展中心 - 課程報名条紙 |          |                                                     |                 |        |       | 🏠 🔹 🔝 🔹 🚔 🔹 網頁(P) 🕶      | 安全性(S)▼ 工具(O)▼ 🕢▼ |
|                                                                              | 1        |                                                     | 永續發展⊷           |        | ●追求創新 |                          | ^                 |
|                                                                              |          |                                                     |                 |        |       |                          |                   |
| 討論區                                                                          | 訓練需求調査   | 課程列表                                                | 我的課程            | 修改登入密碼 | 登出    |                          |                   |
| 修改會員資料                                                                       |          |                                                     |                 |        |       |                          |                   |
|                                                                              | 會員帳號     |                                                     |                 |        |       |                          |                   |
|                                                                              | 真實姓名*    | 請正確填寫,俾利上傳終身                                        | 學習時數。           |        |       |                          | 11                |
|                                                                              | 性別*      | ●女◎男                                                |                 |        |       |                          |                   |
|                                                                              | 身分別*     | <ul> <li>● 臺南市政府暨所屬機</li> <li>◎ 其他政府單位員工</li> </ul> | 關學校員工           |        |       |                          |                   |
|                                                                              | 身分證統一編號  |                                                     |                 |        |       |                          |                   |
|                                                                              | 出生日期     |                                                     |                 | 3      |       |                          |                   |
|                                                                              | 聯絡電子郵件*  | @mail.tai                                           | inan.gov.tw     |        |       |                          |                   |
|                                                                              | 其他電子郵件   |                                                     |                 |        |       |                          |                   |
|                                                                              | 公務電話*    | ;<br>請您使用 [區碼]-[7~8碼電話<br>例如: "06-2991111,8765"。    | 號碼].[分機] 的格式輸入, |        |       |                          |                   |
|                                                                              | 行動電話     |                                                     |                 |        |       |                          |                   |
|                                                                              | 機關名稱關鍵字* | 臺南市政府                                               |                 | •      |       |                          |                   |
|                                                                              | 機關*      | 臺南市政府                                               |                 | •      |       |                          |                   |
|                                                                              | 科室/部門*   | 10000                                               |                 | -      |       |                          | -                 |
| 完成                                                                           |          |                                                     |                 |        |       | ✓ 信任的網站   受保護模式: 瞬間      | 🖓 🕶 🔍 125% 💌      |

五、核對個人資料無誤後,輸入驗證碼,並按儲存

| 🏉 臺南市政府公務人力發展中心 - 課程報名系統 - 修改會員資料                 | - Windows Internet Explorer |                                                                                                    |                                        |
|---------------------------------------------------|-----------------------------|----------------------------------------------------------------------------------------------------|----------------------------------------|
| 🕞 🕞 🗢 🙋 http://csditn.tainan.gov.tw/prm/member.ph | np                          |                                                                                                    | - 🖸 49 🗙 🔽 Bing 🔎 -                    |
| 檔案(F) 編輯(E) 檢視(V) 我的最愛(A) 工具(T) 說明(H)             |                             |                                                                                                    |                                        |
| 贫 我的最愛 愛 臺南市政府公務人力發展中心 - 課程報名条                    | 統                           |                                                                                                    | 🏠 ▼ 🔂 ▼ 🖾 💮 ▼ 網頁(P)▼ 安全性(S)▼ 工具(O)▼ 🚱▼ |
|                                                   | 出生日期                        | 3                                                                                                    | ×                                      |
|                                                   | 聯絡電子郵件*                     | @mail.tainan.gov.tw                                                                                                    |                                        |
|                                                   | 其他電子郵件                      |                                                                                                    |                                        |
|                                                   | 公務電話                        | 3碼電話聽碼瓜分機1的格式輸入,<br>3765"。                                                                                                    |                                        |
|                                                   | 行動電話                        |                                                                                                    |                                        |
|                                                   | 機關名稱關鍵字*                    | 臺南市政府                                                                                                    |                                        |
|                                                   | 機關*                         | 臺南市政府公務人力發展中心                                                                                                    |                                        |
|                                                   | 科室/部門*                      | •                                                                                                    |                                        |
|                                                   | 職稱*                         |                                                                                                    |                                        |
|                                                   | 職等*                         | <ul> <li>● 箱14 ● 箱13 ● 箱12 ● 箱11 ● 箱10</li> <li>● 萬13 ● 箱10 ● 萬6 ● 委5 ● 委4 ● 委3</li> <li>● 委2 ● 委1 ● 教師</li> <li>● 醫事人具-部(一)級 ● 醫事人具-部(二)級</li> <li>● 醫事人具-部(二)級 ● 醫事人員-部(二)級</li> <li>● 醫事人員-部(二)級 ● 醫事人員-1(土)級</li> <li>● 約陽人員 ● 約傷人員 ● 約用人員</li> <li>● 臨時人員 ● 找工工友 ● 技術軍工</li> </ul> | E                                      |
|                                                   | 主旨職*<br>圖形驗證碼*              | を 合<br>子 合 「「」」<br>請輸入四個數字的風形驗證碼(請切換為英數輸入法再輸入)<br>3805                                                                                                    |                                        |
|                                                   | [                           | 儲存還原                                                                                                    |                                        |
| 完成                                                |                             |                                                                                                    | ✓ 債任的網站   受保護模式: 開閉 4 125% ▼           |

六、 顯示「您的資料已修改完成,謝謝」,請按確定

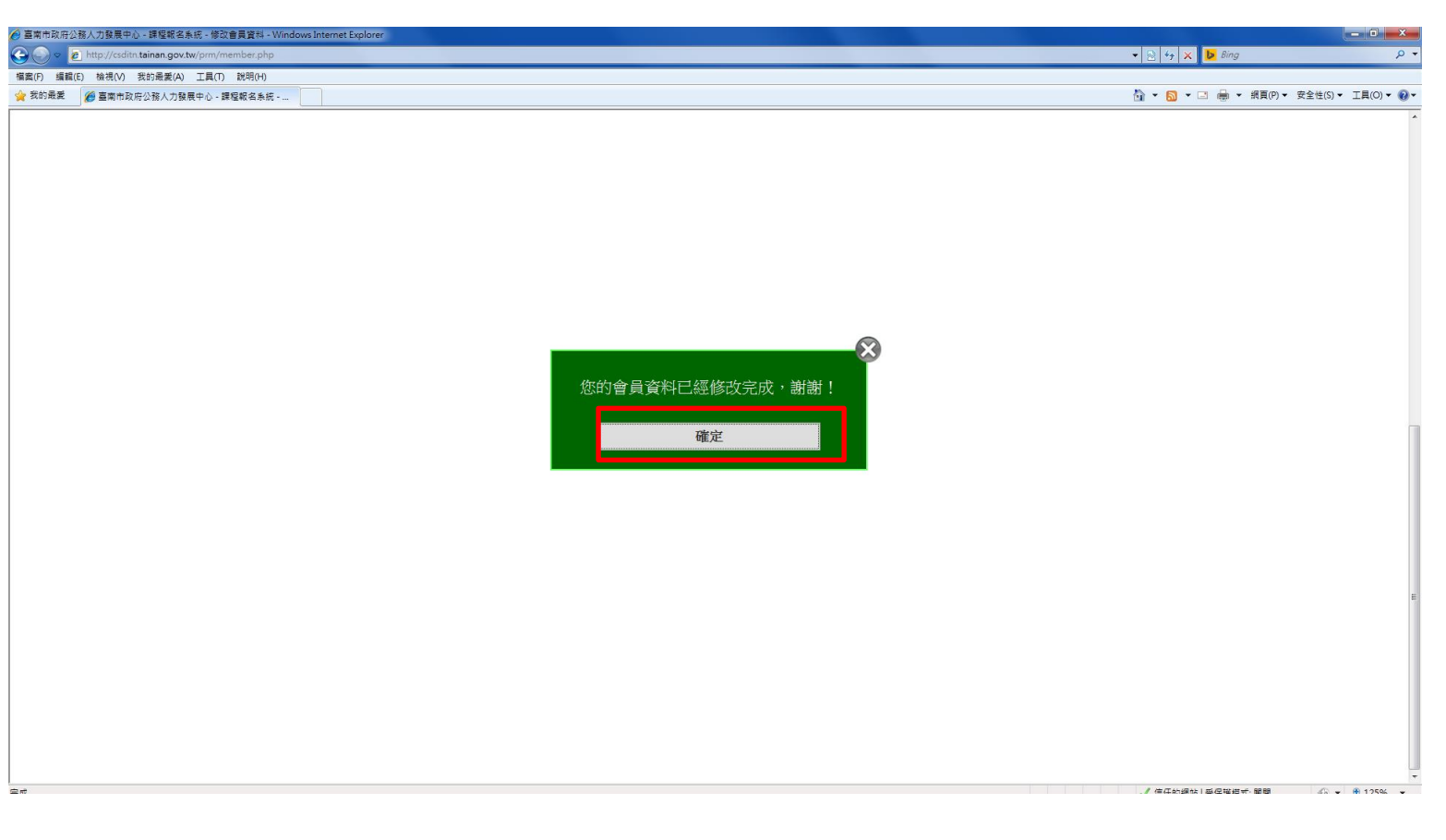

## 七、 點選「訓練需求調查」填答問卷

| the state             | <b> 南市政府公務人</b><br>Civil Service Development Institut<br>Tainan City Government | 力發展中心                                                  | : 網站導覽 回首貫     |
|-----------------------|---------------------------------------------------------------------------------|--------------------------------------------------------|----------------|
|                       | and by commun                                                                   | 水積發展 -                                                 | - 精益求精<br>追求創新 |
| 討論黨 調練器               | 念調查 我的課程                                                                        | <b>修改會員資料</b> 修改登入密碼                                   | ∰<br>2011      |
| 課程講座查詢                | DIE SIE ZELIGE MIN                                                              |                                                        |                |
|                       | 請輸入搜尋條件                                                                         |                                                        |                |
|                       | 課程名稱:                                                                           |                                                        |                |
|                       | 上課日區間:                                                                          | m~ m                                                   |                |
|                       | 講座姓名:                                                                           |                                                        |                |
|                       | 102                                                                             |                                                        |                |
| 調理和美                  | 40.77                                                                           |                                                        | -              |
| 104年09月05日-104年10月17日 | (週六班)104年英語能力檢<br>機關遊選名額30/自由報名名社<br>本中心S704研習教室 陶豪科社                           | 定基礎班 採混成學習(第10場次) (開放<br>頃:70(自由報名者先報名先錄取)<br>ま大學3棟7種) | 報名)            |
| 104年09月04日-104年10月17日 | ↓ 104年英語能力檢定基礎援長<br>機關遊選名額:70/自由報名名<br>本中心S704研習教室(前臺科打)                        | 8.混成學習(第9場次)(開放報名)<br>(額:5(自由報名者先報名先錄取)<br>(表大學S棟7種)   |                |
| 104年08月27日-104年08月27日 | ✓ 英語種新回流教育班(第2場次<br>機關遊蕩名額:40/自由報名名<br>本中心S703研習教室向臺科約                          | <b>2) (開放報名)</b><br>(額:0<br>を大學St東7樓)                  |                |
| 104年08月25日-104年08月25日 | ★語種新回流教育班(第1場次<br>機關透過名額:40/自由報名名<br>本中心\$703研習教室(南臺科):                         | つ (開放報名)<br>(観:0<br>5大學SF東7種)                          |                |
| 104年08月21日-104年08月21日 | - 銀光與文化創意產業行銷研書<br>機關遊選名額:55/自由報名名<br>本中心S704研習教室/南臺科打                          | <b>啓班 (開放報名)</b><br>3額:5 (自由報名者先報名先錄取)<br>5大學S棟7樓)     |                |
| 104年08月13日-104年08月13日 | ✓ 國家賠償案件法庭答贈技巧理<br>無關避遇名額:52/自由技名名                                              | <b>夏務 (開放報名)</b><br>調:10 (自由報名者先報名先録取)<br>まナ母に捕りま      |                |
|                       | 今中心S704時首款主用重件/                                                                 | ×/<+-/1本/1数/                                           |                |